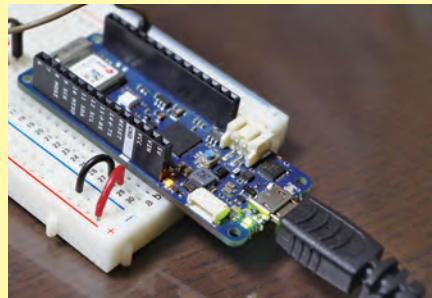

低消費電力で安定動作可能なWHFI機能搭載のArduino MKR WIFI 1010のブログラム開発環境を構築する

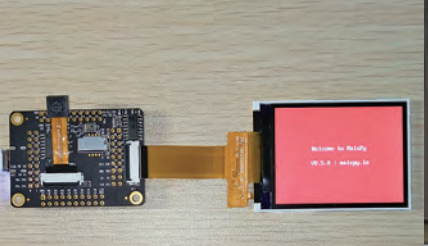

AIエンジシとRISC-V搭載したSipeed M1 Dock付属 カメラを使ってリアルタイム画像認識プログラミング みモデルで

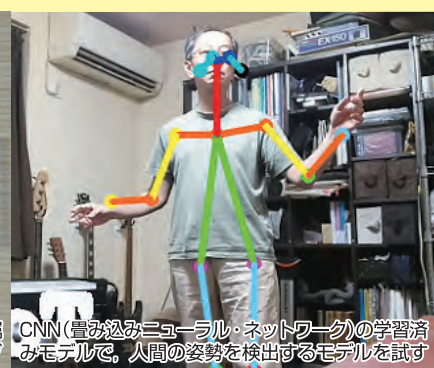

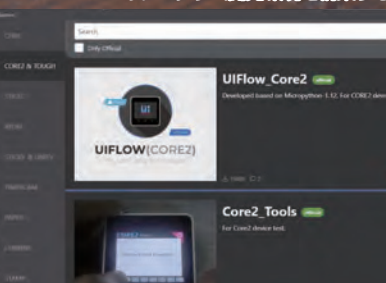

ァームウェ<mark>ア言志込みシノフトM5Bumerを使って</mark> iStack C<mark>ore2のUFLOW用フ<mark>アー</mark>ムウェアを言志込む</mark>

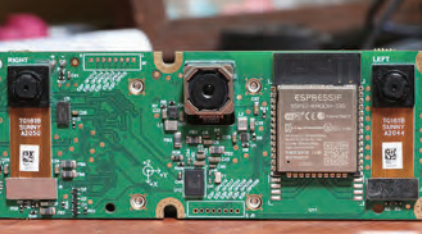

LuxonisのOpenCV AI KITをMyriad Xと豊富なAIラ イブラリのOpenVINOを組み合わせて画像認識を体験

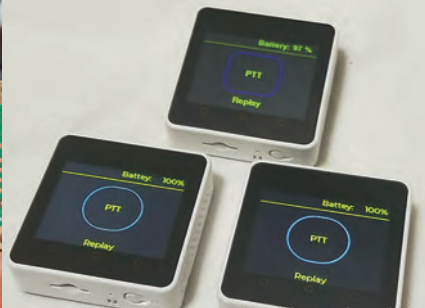

マイコン独自のESP-Now通信を利用し、短い音声 ファイルを送受信して疑似トランシーバ機能を実現

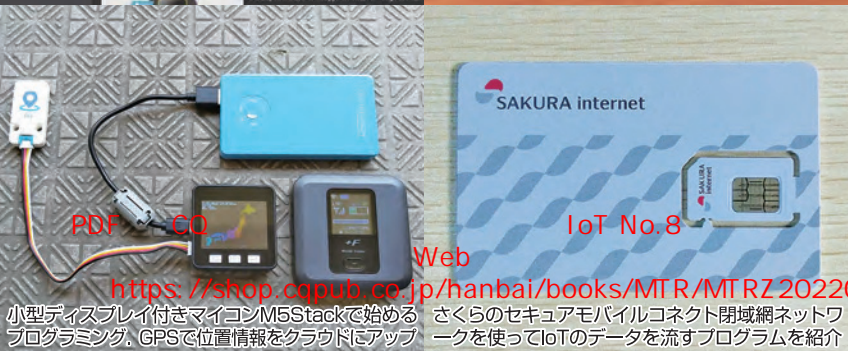

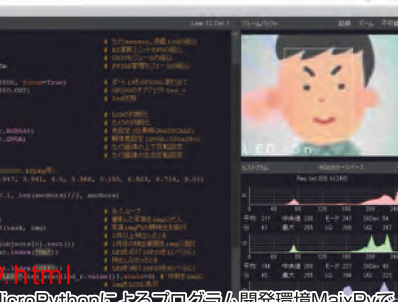

MicroPythonによるフログラム開発環境MalxPyで 顔配見フログラムを作成、VO端子で外部機器を制御

## CQ出版社

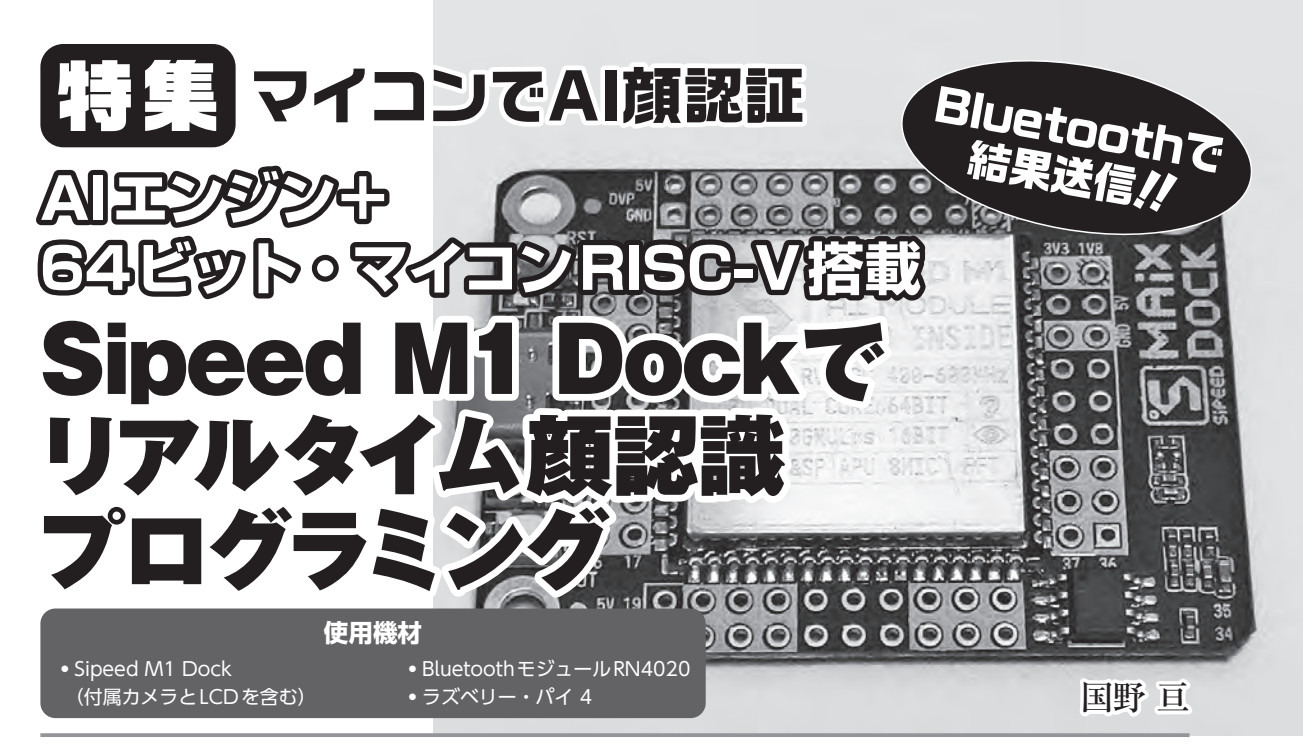

AIアクセラレータ付きのマイコン・ボードSipeed M1 Dockは、1インチ角(25.4mm× 25.4mm)で厚さ3.3mmのAIモジュールSipeed M1を搭載したマイコン・ボードです. 顔や物体のリアルタイム認識に役立つ汎用ニューラル・ネットワーク・プロセッサKPU (Knowledge Processing Unit)を搭載しています.カメラやLCDモジュールが付属している ので、画像認識の実験を簡単にすることができます.

Sipeed M1 Dockは、金属製シールドで覆われた 1インチ角のAIモジュールSipeed M1を搭載した 64ビット・マイコン・ボードです. Sipeed M1には、 リアルタイムに画像認識が可能なAIエンジン搭載 マイコンK210を内蔵しています.カメラやLCD モジュールも付属しているので、画像認識をすぐ に試すことや、画像認識を応用したシステムを簡 単に製作することができます.

本稿では、AIエンジン搭載マイコンK210を使 ったカメラ応用システムのプログラム作成方法に ついて解説します.また、ワイヤレス通信用 BluetoothモジュールRN4020を接続し、ラズベリ ー・パイ経由でインターネットに画像認識結果を 送信するプログラムも説明します.

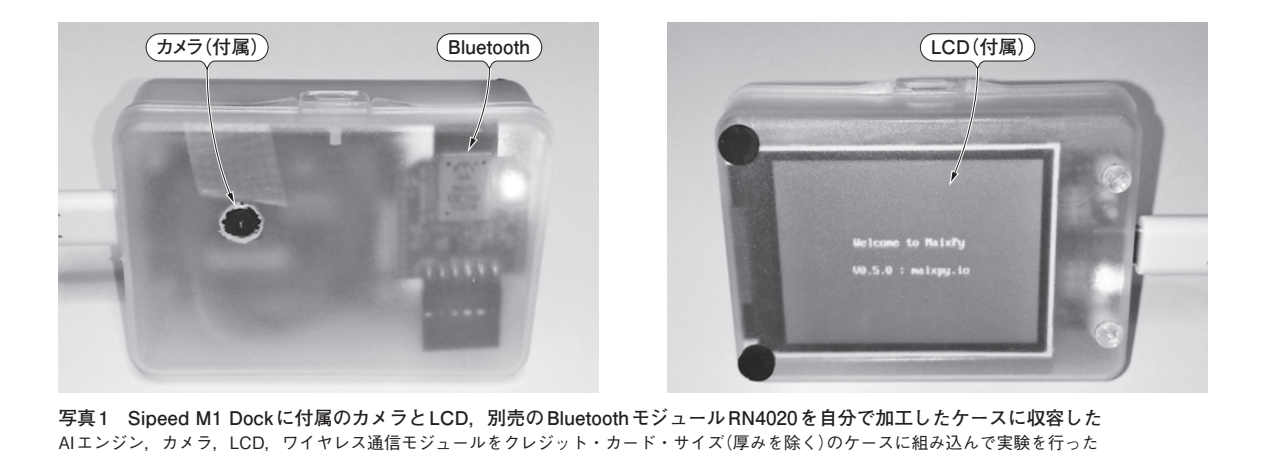

# 第1章 K210マイコンの特徴と開発環境の準備

本章では, Sipeed M1 Dockおよび, K210マイ コンの特徴と, 開発環境 MaixPy のセットアップ 方法を説明します.

### Sipeed M1モジュールとK210マイコン

Sipeed M1 Dock ボードの中央に実装されてい る1インチ角の金属製シールドで覆われたモジュ ールがSipeed M1モジュールです. 金属製シール ドの中には、K210マイコンと16MBのフラッシュ・ メモリ,電源回路を内蔵しています.

### ● AIエンジン+64ビット・マイコンK210

K210は、64ビットRISC-Vデュアルコア・プロ セッサのAI用マイコンです.K210マイコン内には、 KPU(Neural Network Processing Unit)と呼んで いるAI演算用ニューラル・ネットワーク・プロセ ッサや、最大8ch入力、最大192kHzサンプル、 FFT演算機能を含むオーディオ用プロセッサ APU(Audio Processing Unit)、FPU(浮動小数点 演算ユニット)などを内蔵しています.SRAMは 8Mバイトを内蔵し、うち2MバイトはAI処理専 用です. また、Sipeed M1 Dockボード上には、マイクロ SDカードを使用するためのTFカード・スロット、 オーディオ用マイクロホン、D-Aコンバータ、D 級オーディオ・アンプを装備しています.**表1-1** にK210マイコンを搭載したSipeed M1 Dockの概 要仕様を示します.

## MicroPythonによるソフトウェア開発環境 MaixPy

Sipeed M1 Dockには、あらかじめ MicroPython 用ファームウェアが書き込まれています。本稿で は、Sipeed M1 Dockと連携可能なソフトウェア開 発環境 MaixPy(図1-1)を使った AIカメラ応用 MicroPython プログラムの作成方法について説明 します。

### MaixPyの特徴

MaixPyは, Sipeed M1 Dockや, M5Stack製AI カメラM5StickVなどのK210マイコン搭載製品に 対応したソフトウェア開発環境です.

MicroPythonでプログラムの作成ができるほか, カメラ画像のリアルタイム表示機能やヒストグラ

表 1-1 K210 マイコン搭載 Sipeed M1 Dock 概要仕様表

| 項目           | 機能・性能(筆者による実測値を含む)                                   |
|--------------|------------------------------------------------------|
| マイコン         | K210 64ビットRISC-Vデュアルコア・プロセッサ(動作周波数400M~500MHz)       |
| マイコン内蔵メモリ    | 8Mバイト(うち2MバイトはAI処理用)                                 |
| フラッシュ・メモリ    | 16Mバイト, TFカード・スロット(マイクロSDXC拡張用・128Gバイトまで)            |
| 画像認識速度       | 60fps(QVGA時), 30fps(VGA時)                            |
| ユーザ・インターフェース | 押しボタン×1, リセット・ボタン×1, フルカラー LED×1                     |
| 映像入力         | カメラ(OV2640/GC0328)付属                                 |
| 映像出力         | 2.4インチLCD(320×240ピクセル)                               |
| オーディオ入力      | MEMSマイクロホン(MSM261S4030H0)                            |
| オーディオ出力      | D-A コンバータ(TM8211), D級オーディオ・アンプ(PAM8403)              |
| PC接続インターフェース | Type C, USB シリアル変換 IC (CH340)                        |
| 電源電圧・電流      | 5 ± 0.2V · 600mA以上,実動作時150mA~180mA程度(カメラ,LCDを含む・実測値) |
| サイズ          | 52.33mm×37.34mm(Sipeed M1モジュール部は25.4mm×25.4mm×3.3mm) |

参考資料: Sipeed MaixDock Datasheet V1.0

https://dl.sipeed.com/shareURL/MAIX/HDK/Sipeed-Maix-Dock/Specifications https://wiki.sipeed.com/soft/maixpy/en/develop\_kit\_board/maix\_dock.html

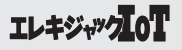

# 第2章 AIカメラ Sipeed M1 Dock 用 Python プログラムで顔検出&I/O制御

本章では、AIカメラで顔検出するSipeed M1 Dock用の基本サンプル・プログラムと、I/O制御 用の基本サンプル・プログラムについて説明します.

## **プログラム1** AIカメラによる 顔検出の基本機能

はじめに、AIカメラで顔検出した画像位置と大 きさをシリアル・ターミナル(画面・左下)にログ 出力するサンプル・プログラムについて説明しま す.プログラム2以降で顔検出結果を電子工作に 応用するための基礎となるプログラムです.

## ● プログラムの実行方法と実行結果

プログラムの実行方法について説明します.プ ログラムは、前章でダウンロードしたZIPファイ ル含まれるexl\_kao.pyです. MaixPy開発環境の[フ ァイル]メニューからプログラムを読み込み, 画 面左下にある[接続]ボタンと[実行]ボタンを操作 して, プログラムを起動してください.

実行後,人の顔や人のイラストにカメラを向け ると,図2-1のように画面右上にカメラ画像と顔 検出位置が長方形で表示されます.また,画面左 下の[シリアルターミナル]をクリックすると,顔 検出した座標と顔の大きさが数字で表示されます.

例えば、(55, 89, 65, 86)は、カメラ画像上の X座標55, Y座標89の位置に、幅65, 高さ86の顔 を検出したことを示しています.また、複数人の 顔を検出した場合は、同じ行に人数分の値を出力 します.本例では2人の顔を検出し、(55, 89, 65, 86), (209, 88, 64, 86)のように表示されました.

なお、顔検出用の学習モデル kmodel を、あら

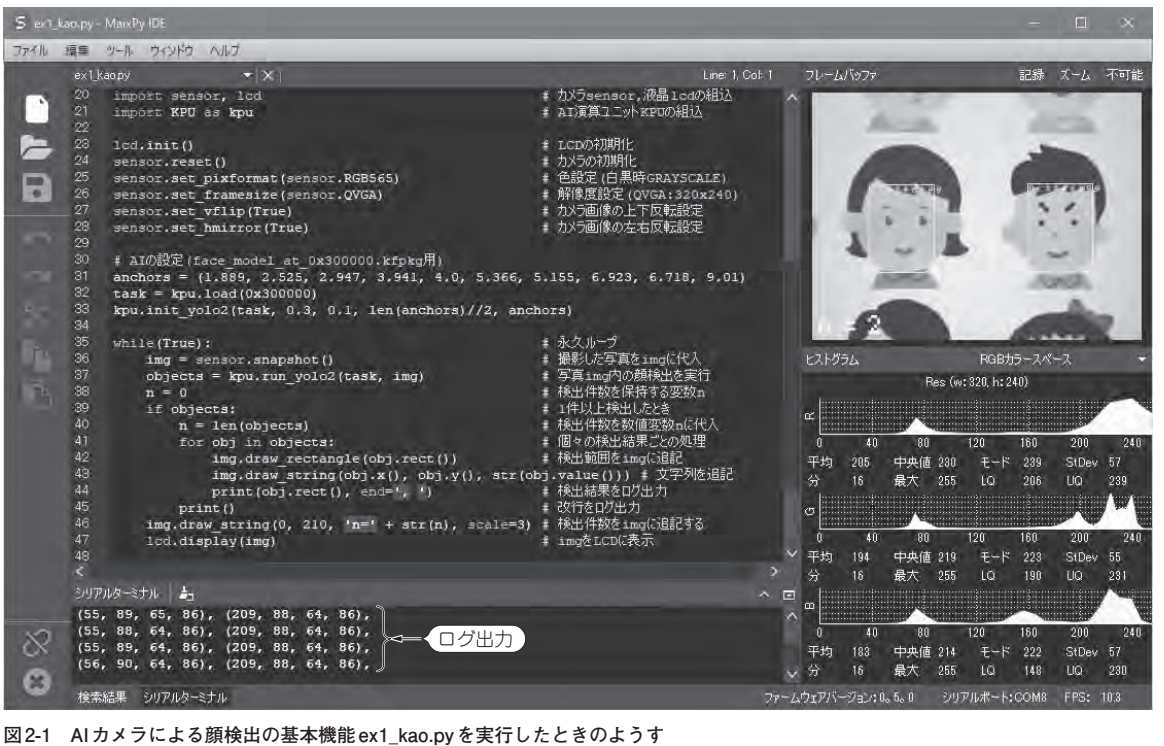

AIカメラが顔検出した画像位置と大きさをシリアル・ターミナル(画面・左下)にログ出力する

## 時集 マイコンで AI 顔認証 Sipeed M1 Dock でリアルタイム顔認識プログラミング

かじめ Sipeed M1 に書き込んでおく必要がありま す(第1章の準備2を参照). 一度, 書き込んでおけ ば, 以降のプログラムでも利用できます.

### プログラム ex1\_kao.inoの内容

サンプル・プログラム exl\_kao.ino の処理内容に ついて, リスト2-1を用いて説明します.

- ① カメラ用ライブラリ sensor と、液晶用ライブラ リlcd を本プログラムに組み込みます.
- AIエンジンKPU用ライブラリを本プログラム に組み込みます。
- ③ 配列変数anchors(アンカ)に10個の数値を代入 する処理部です.丸括弧を用いた配列は、タプ ル型と呼び、要素となる各値を個別に変更しな いときに用います.anchorsは、学習モデル kmodelのサイズ比情報です.ここでは2値のア ンカ値を5組、計10値を定義します.これらの 値や値の数は、モデルによって異なり、使用す るモデル用の値をそのまま定義します.

- ④ kpu.loadで kmodelの読み込みを行います.丸 括弧内の値はフラッシュ・メモリの相対アドレ スです.マイクロ SDに保存した学習モデルを 読み取りたいときは、kpu.loadの引き数にファ イル名を"/sd/xxx.kmodel"のように渡します.
- ⑤ kpu.init\_yolo2コマンドで画像認識エンジンの初期化を行います.丸括弧内の引き数は、学習モデル、出力閾値レベル(0~1)、重複出力の閾値レベル(0~1)、アンカ数、アンカ値です.
- ⑥処理⑤の第2引き数の出力閾値レベルは、認識結果の信頼度(確からしさ)の低いものを出力しないための設定です。値が大きいほど信頼度の高い認識結果しか出力しなくなります。
- ⑦第3引き数の重複出力の閾値レベルは、認識対象の重なりに対する閾値レベルです。値が大きいほど重なった結果が出力されやすくなります。
- ⑧アンカ数を演算で求める処理部です.lenは要素数を得るための関数です.ここでは anchorsの配列数10を得ます.演算子//は整数除算です.

#### リスト2-1 プログラム ex1\_kao.py

```
import sensor, lcd ← ①
                                                     # カメラ sensor,液晶 lcdの組み込み
import KPU as kpu -2
                                                     # AI演算ユニットKPUの組み込み
lcd.init()
                                                     # LCDの初期化
                                                     # カメラの初期化
sensor.reset()
sensor.set pixformat(sensor.RGB565)
                                                     # 色設定(白黒時GRAYSCALE)
sensor.set_framesize(sensor.QVGA)
                                                     # 解像度設定(OVGA:320x240)
sensor.set_vflip(True)
                                                     # カメラ画像の上下反転設定
sensor.set hmirror(True) → ※対面撮影時はFalse
                                                     # カメラ画像の左右反転設定
anchors = (1.889, 2.525, 2.947, 3.941, 4.0, 5.366, 5.155, 6.923, 6.718, 9.01) - (3)
task = kpu.load(0x300000) - 4
kpu.init_yolo2(task, 0.3, 0.1, len(anchors)//2, anchors) ← (5)
                   6
                        (\overline{7})
                                  (8)
while(True):
                                                     # 永久ループ
   img = sensor.snapshot() - 9
                                                     # 撮影した写真をimgに代入
   objects = kpu.run_yolo2(task, img) - 10
                                                     # 写真 img 内の顔検出を実行
                                                     # 検出件数を保持する変数n
   n = 0
   # 1件以上検出したとき
       n = len(objects)
                                                     # 検出件数を数値変数nに代入
       # 個々の検出結果ごとの処理
        (3) ∫ img.draw_rectangle(obj.rect())
                                                     # 検出範囲をimgに追記
           img.draw_string(obj.x(), obj.y(), str(obj.value())) # 文字列を追記
           print(obj.rect(), end=', ')
                                                     # 検出結果をログ出力
       print()
                                                     # 改行をログ出力
   img.draw string(0, 210, 'n=' + str(n), scale=3)
                                                     # 検出件数をimgに追記する
   lcd.display(img) - 14
                                                     # imgをLCDに表示
```

付属カメラで撮影を行い(⑨), AIエンジンKPU用の画像認識機能(②③④⑤)を用いて,顔検出を実行(⑩)し,撮影した画像に結果を追記し(⑬), LCD に表示する(⑭)

## 時期 マイコンで AI 顔認証 Sipeed M1 Dock でリアルタイム顔認識プログラミング

### プログラム ex3\_kao\_uart.pyの内容

UARTの出力方法について、**リスト2-3**のプロ グラム ex3\_kao\_uart.pyを使って説明します.

- Maix ライブラリ内のUART機能をプログラム に組み込みます。
- ② FPIOA管理機能を組み込みます.
- (3) FPIOAを使って、IO7ピンをUART1のTX(送信)に割り当てます。
- ④ UART1の通信パラメータの設定を行い、オブ ジェクトuartを生成します.丸括弧内の第1引 き数にはUARTチャネル1を、第2引き数には ビット・レート、以降、ビット数、パリティ有 無、ストップ・ビットを渡します.これらは受 信側(パソコン側)の設定と同じにします.
- 記動したことを示すために文字列Hello!を UART送信します. \nは改行を示します.
- ⑥ 顔検出した結果を文字列に変換し、文字列変数 sに追記します.検出結果は、X座標x、Y座標y、 幅w、高さhの4値を含む図2-6(2)のようなタ

Hello! ←(1) (<u>119</u>, <u>49</u>, <u>31</u>, <u>40</u>) ← (**2**) (y) (w) (h)  $(\mathbf{x})$ 25, 31, (250, 24, 32), (119, <u>31, 41</u>) ←(**3**) 1人目 2人目 (119, 23, 31, 41), (250, 23, 24, 33) (249, 23, 24, 33), (119, 34, 30, 40) (246, 35, 30, 41) (4) (119, 35, 30, 41), (246, 34, 30, 41) (171, 25, 19, 26), (42, 36, 30, 41) (169, 25, 24, 32)

図2-6 顔検出結果のUART出力例

AIカメラの認識結果(X座標, Y座標, 幅, 高さ)の4値を, 検出した顔の人数分だけ出力する

プル型の配列です. 複数人の顔を検出したとき は、本処理を含むfor構文で繰り返して変数sに 追記することで、図2-6(3)のような検出した人 数分の結果を出力します.

⑦ 変数sの内容をUART送信します. 図2-6(4)の ように顔を検出するたびに繰り返します.

# 第3章 AIカメラ Sipeed M1 Dock 応用例: 来場者カウンタ

本章では、AIカメラで顔検出したデータの応用 例として、来場者カウンタを製作してみます. さ らに、Bluetoothによる送信方法についても紹介し ます. 図3-1にAIカメラによる来場者カウンタ (ex4\_kao\_count.py)の構成を示します.

# <mark>プログラム4</mark> AIカメラで 来場者をカウントする

AIカメラの顔認識で検出した顔の人数を累計し, 来場者数をカウントするプログラムを作成します. 検出した人数をそのまま累計すると, 映り続けて いる顔を重複して数えてしまうので, 同じ位置で 検出した顔を累計値に加算しないようにします. ● 来場者カウンタのシステム構成

必要なハードウェアは、Sipeed M1 Dockと、付 属品のカメラ、付属LCDです.ソフトウェアは、 ex4\_kao\_count.pyを使用します.前章同様、顔検 出用の学習モデルkmodelをSipeed M1 に書き込ん でおく必要があります(第1章の準備2を参照).す でに書き込んであれば、再書き込みは不要です.

### AIカメラ設置時の注意点

AIカメラを設置して,許可なく撮影することは, プライバシーの侵害に抵触する可能性があります. とくに本機は小型なので,撮影していることを張 り紙などで知らせる必要があります.映像を保持 しない場合であっても,撮影してい

### プログラム ex4\_kao\_count.pyの内容

AIカメラが検出した顔をそのまま累計すると, 映り続けている顔を重複カウントしてしまうので, 新たに映った顔なのか,以前から映っていた顔な のかを判断する必要があります.本プログラムで は,過去10フレーム分の結果から,直近3フレー ムの同じ位置に顔を検出していなかった場合に,来 場者カウンタ(累計値)を加算します(図3-2).

加算の判定閾値は、**リスト3-1**の①で定義する6 つのパラメータで行います.BufHist\_N = 10は、 映り続けている顔が同一人物かどうかを判断する ために保持する認識結果数です.ここでは過去10 フレーム分の認識結果をバッファに保持します. Det\_N = 3とDet\_Thresh = 0.2は、顔検出を判定 するためのフレーム数と判定閾値です.ErrorFact

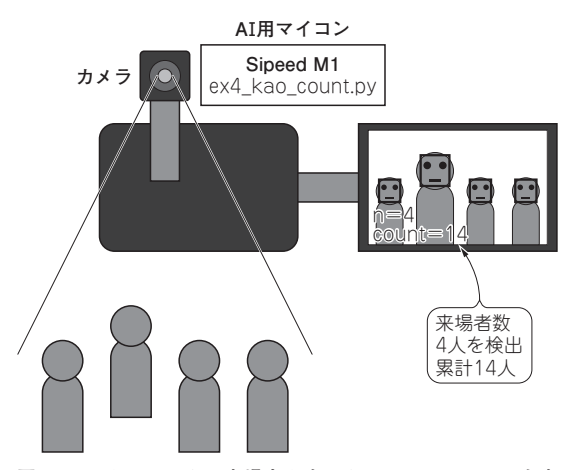

図3-1 AIカメラによる来場者カウンタ ex4\_kao\_count.pyを実 行したときのようす

AIカメラの認識結果を利用し、新たに検出した人数をカウントする

= 0.2は、10フレーム中の残り7フレームに顔が映 っていないことを判定するための閾値です. MotionFact = 2.0とExtentFact = 2.0は、認識対象 の座標の変化や、認識対象の大きさの変化に対す る許容値です.歩行などで顔位置が変化すること を許容します.

ここでは、画像認識エンジンから得られた直近 3フレームの信頼度がDet\_Thresh = 0.2以上のとき、 かつ残り7フレームの信頼度がErrorFact = 0.2以 下のときに、来場者カウンタ(累計値)に1を加算 します、以上の来場者のカウント方法を組み込ん だ、リスト3-1のプログラム ex4\_kao\_count.pyの おもな動作について説明します.

- 来場者カウンタ(累計値)countに加算するかどうかを判断するための6つのパラメータを定義します.環境によって誤検出がある場合は,調整してください.
- ② 認識結果に含まれる顔の位置座標,顔の大きさから,検出した顔が新たに映った顔である度合(0~1)と,過去に映っていた度合(0~1)を算出する関数です.引き数は今回の認識結果と,バッファに保存した過去の認識結果です.戻り値は、直近3フレーム分の顔認識の信頼度と,残る7フレーム分の信頼度です.以下③~⑦の処理を行います.
- ③バッファ数が10に満たないときは、処理を実 行せずに0を応答します.
- ④ 過去の認識位置の中から、今回の検出位置と同じ位置に検出していたかどうかを確認します。
- ⑤同じ位置に顔を検出していた場合に,画像認識

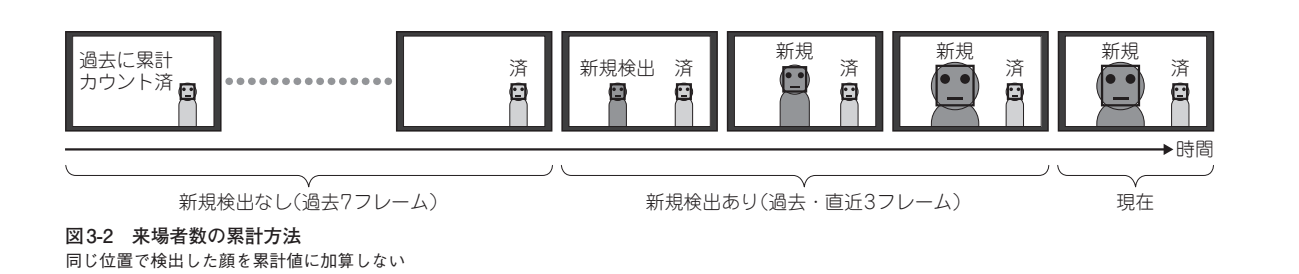

# 第4章 GPSデータをクラウドに送信

M5Stack純正のGPSユニットで取得した位置情 報を元に現在地を地図上に表示するプログラムで す. クラウド・サービス Ambient に送信すれば. より詳細な地図の表示や、移動履歴の表示、位置 情報の公開ができるようになります(図4-1).

## プログラム7(ex07 gps.ino) 現在位置の表示

使用機材:M5Stack, GPS ユニット

#### GNSS 送信機の製作

ハードウェアは、M5Stack純正のGPSユニット を M5Stack Core の Grove 互換端子に接続します。 本ユニットは、米国のGPS はもちろん、GLONASS や、中国のBDSにも対応しています。出力形式は 一般的な NMEA 形式です.

ソフトウェアは、第1章でダウンロードしたm5master  $7 \pm \nu \phi \rightarrow \text{core } 7 \pm \nu \phi \rightarrow \text{ex} 07 \text{_gps} 7 \pm 1000 \text{_gps}$ ルダ内のプログラム7(ex07 gps.ino)を使用します. Core2用はcore2フォルダ内に収録しました.

Arduino IDEでプログラムを読み込み、プログ ラム内のSSIDとPASSの部分を使用するWi-Fi無

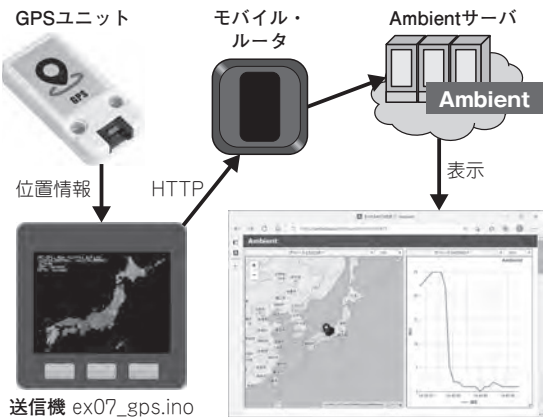

#### 図 4-1 現在位置を LCD に表示 & クラウドに送信する GNSS 送 信機

GPS ユニットから得られた位置情報をモバイル・ルータで送信し. Ambientのクラウド・サービスを経由してWebブラウザで表示する

線LAN内蔵ゲートウェイ、またはモバイル・ルー タのSSIDとパスワードに書き換え、プログラム 内の Amb Idと Amb Kevに Ambient 用のチャネ ルIDとライト・キーを設定してください.

### GNSS送信機の使用方法

プログラムを起動すると日本地図を表示し、32 秒から数分後に図4-2(a)のような赤色の丸印で現 在地を表示します. また. 位置情報の値をLAN内 にUDP送信します(プログラム4の受信機で表示 可能).

衛星からの電波を受けにくい建物内や地下など では、位置情報が得られないことがあります。 M5Stack 用 GPS ユニットは、回線の中継基地局の 情報を併用するなど工夫されている身近なGPS利 用機器のスマートフォンと比べると、座標情報の 取得まで所要時間が長く精度もやや劣ります.

中央ボタンを押すと、図4-2(b)のような相対座 標情報が表示されます. 図の中心はボタン押下時 の現在地で、画面の上方向が北方向です、本機を 移動すると、その軌跡を画面上に残します。

右ボタンを押すと、GPSユニットのログ情報を

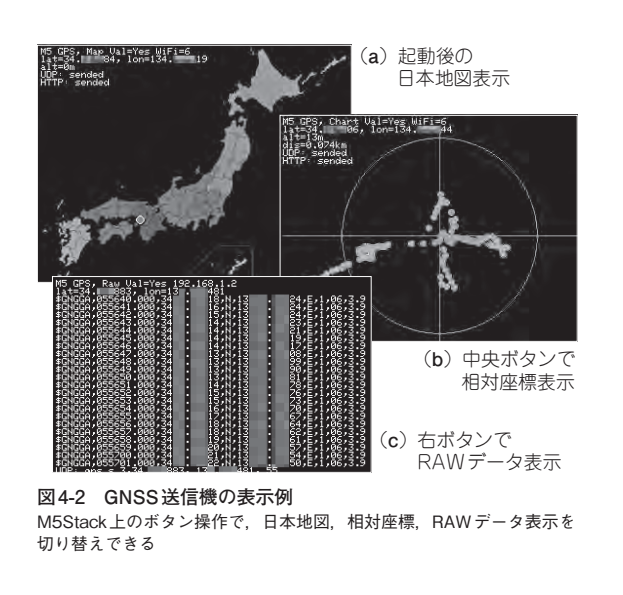

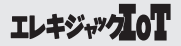

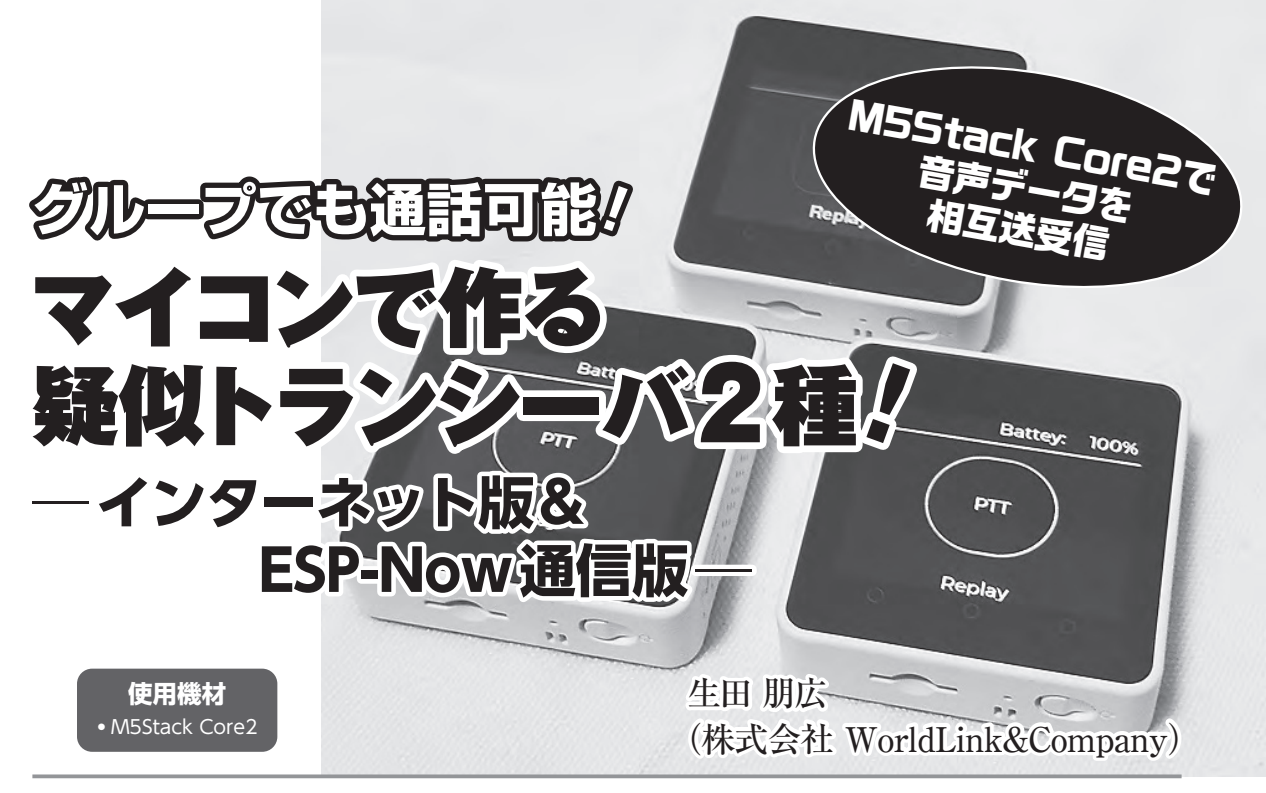

M5Stack Core2(ESP32)で疑似トランシーバを2種類作ります.1つ目は,M5Stack用プログラミング・ツールUIFLOWを使ったWi-Fiインターネット経由で音声データ通信をする方法です.2つ目は,ESP-Nowのローカル無線通信で音声データを送る方法です.Wi-FiやESP-Nowでの無線データ通信と,音声データを扱うプログラミングを体験します.

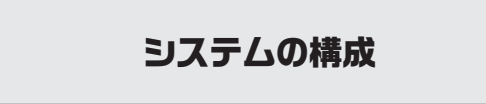

## ● 全体のイメージ

1つ目のUIFLOW版は、図1のように、送信時は、 M5StackCore2内蔵のマイクで録音した音声デー タをM5Stackサーバにアップロードします。

受信時は、M5StackCore2でM5Stackサーバか らWi-Fi経由で音声データをダウンロードして、 再生をすることで送信音を再生します.

この仕組みは, M5Stack サーバを使用している ため, ローカル・エリアのネットワークでは使用 できませんが, インターネット環境があれば音声 通話できます.

M5Stackサーバを使用するために、プログラミ ング・ツール UIFLOW の MediaTrans・Audio ブ ロックを使用しました.

2つ目のArduino ESP-Now版は、図2のように、

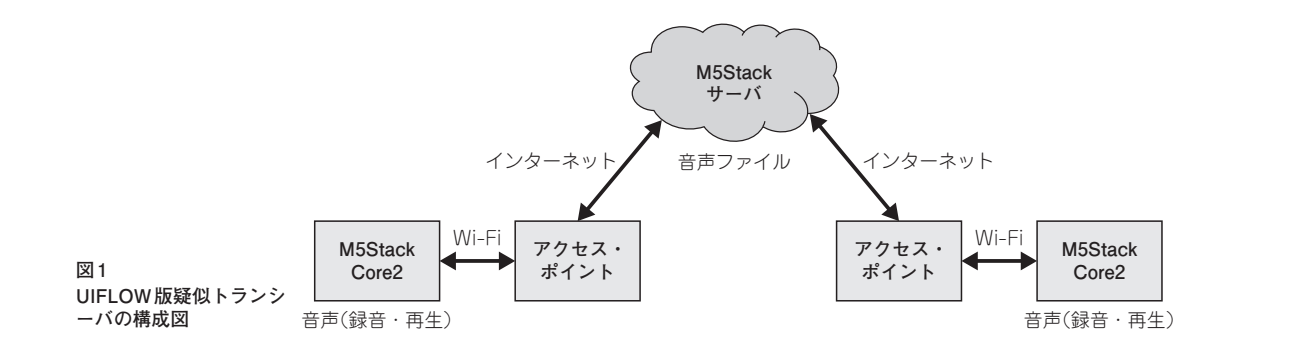

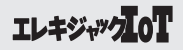

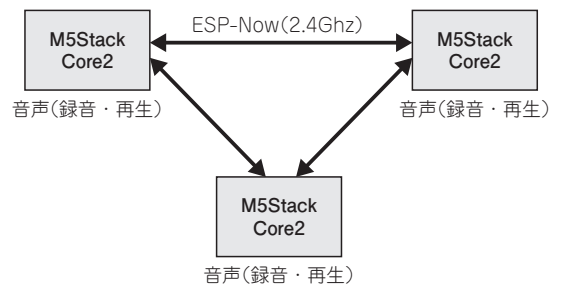

図2 Arduino ESP-Now版疑似トランシーバの構成図

M5Stack Core2内蔵のマイクで録音した音声デー タをESP-Now通信でブロードキャストし、そのデ ータを直接受信したM5Stack Core2で音声データ を再生することで通信できる疑似トランシーバの 機能を実現しました.

ESP-Now 通信とは, ESP32系マイコンに備わっ ている機能で, ESP32系マイコン同士なら, 無線 LANのIEEE 802.11を使ったデータ通信が可能です. Espressif 開発のオリジナルのプロトコルが使われ ています.

このESP-Now通信は、無線LANが届く範囲で のみ使用できますが、ブロードキャストを使用し ているので複数台のM5Stack Core2で音声データ のやり取りができます。

### ● 使用する機材について

今回使用する機材を**表1**に示します. M5Stack Core2は, M5Stack BasicなどCore機能を改良し た第2世代シリーズで, ESP32(ESP32-D0WD-V3) を搭載し, さらに, IPS-LCD(2.0インチ@320× 240 ILI9342C), タッチ・スクリーン, 390mAh バ ッテリ, microSDカード・スロット, マイク(SPM 1423), スピーカ, I<sup>2</sup>Sパワー・アンプ(NS4168), 6軸IMU, 振動モータ, ボタン, PMIC(AXP192) 等の豊富なハードウェアが内蔵されたデバイスで す. BluetoothとWi-Fi通信も可能です. また, M5Stack用拡張モジュールやUnitファミリ製品が 利用可能です. 表1 機材表

| l | 部品・機材              | 品名                         | 数    | 購入先                                                  |
|---|--------------------|----------------------------|------|------------------------------------------------------|
|   | M5Stack<br>Core2本体 | M5Stack Core2<br>IoT 開発キット | 2個以上 | https://www.<br>switch-science.com/<br>catalog/6530/ |

#### 表2 サンプル・プログラム構成

| No. | ファイル名                           | 内容                                                 |
|-----|---------------------------------|----------------------------------------------------|
| 1   | M5WalkieTalkie_<br>core2_v1.m5f | UIFLOW 用サンプル・プログラム<br>M5Stack UIFlow で書き込む         |
| 2   | M5WalkieTalkie_<br>core2_v1.ino | Arduino ESP-Now用サンプル・プロ<br>グラム<br>Arduino IDEで書き込む |

## プログラム構成

作成したプログラム(表2)は、Webページ(https:// eleki-jack-iot.com)で公開しています. このプログ ラムをダウンロードして、必要箇所を修正して M5Stack Core2に書き込んで使用してください. このあと解説するように、UIFLOW用サンプル・ プログラムは、M5Stack社から提供されているビ ジュアル・プログラミング・ツールUIFLOWで書 き込みをしてください. また、Arduino ESP-Now 用サンプル・プログラムは、Arduino IDE環境で 書き込みをしてください.

これらサンプル・プログラムを作成するときに 参考文献(1)~(6)を参考にしました.

## M5Stack疑似トランシーバを 作ってみる(UIFLOW版)

- M5Stack Core2にサンプル・プログラムを 書き込んで、動かしてみる(UIFLOW版)
- UIFLOWに対応したファームウェアをM5Stack Core2に書き込みます. M5Stack社のページ (https://docs.m5stack.com/en/quick\_start/ core2/uiflow)より、Windows用の エア書き込みソフトM5Burnerをパリコンに

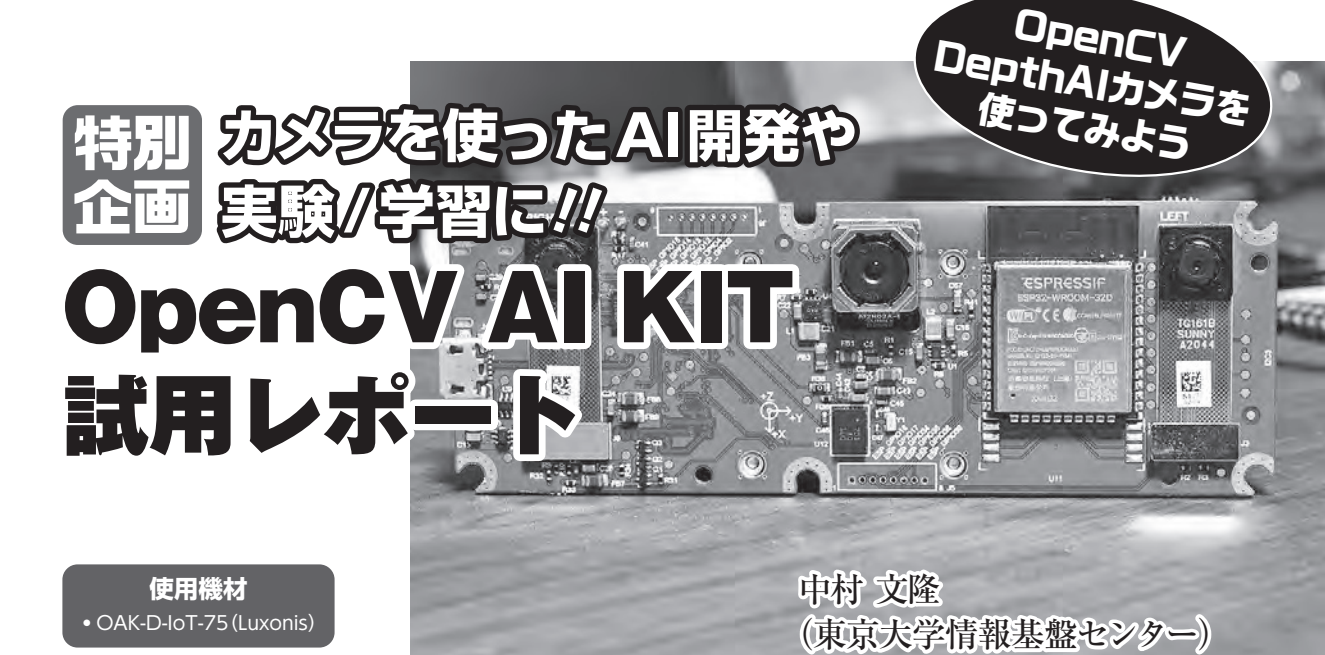

はじめてOpenCV DepthAIカメラ(OAK-D)を使うための基礎知識として, DepthAIのインストールからデモ・スクリプトの試用, 簡単な顔検出のスクリプトについて説明します. 高機能VPUのMyriad Xと豊富なAIライブラリのOpenVINOの組み合わせで, 強力な画像認識を体験してみましょう.

# 1. OpenCV AI KIT

### 1.1 OpenCV AI KIT (OAK)

近年,コンピュータによる画像解析(Computer Vision: CV)と人工知能(Artificial Intelligence: AI) の技術は急速な発展を遂げ,エンドユーザ・レベ ルでも高度な機能を手軽に使うことができるよう になってきています.中でもインテルが開発した OpenCVは世界中で広く使われている画像解析ラ イブラリですが,実際に使いこなすには解析に使 うAI用の学習データを用意し,それなりのコーデ ィングが必要という点では,まだ敷居の高いとこ ろもありました.

本記事で試用したLuxonisのOAK(OpenCV AI KIT)シリーズは、インテルのヴィジョン・プロセ ッシング・ユニット(VPU)Myriad Xと3つのカメ ラを組み合わせ、同社の提供するDepthAI APIと 学習済みデータを利用して、さまざまなAI画像解 析を手軽に利用できる画期的な製品です.

### 1.2 試用機について

今回試用した製品は、OAK-D-IoT-75(以下, OAK-D)です. 図1のように3つのカメラが並んで 実装されていて、左右のカメラがグレー・スケー ル・カメラで奥行き認識などの処理のためにステ レオのペアとして使われ、中央のカメラは、レン ズがカラー・カメラで色情報の取得に使われます.

グレー・スケールのステレオ・カメラは1200 × 800pxの解像度で最高120fpsのフレーム・レー トに対応し、シャッタはグローバル・シャッタの ため、高速で移動する物体に対する処理も可能な 優れた機能を持っています.

中央のカラー・カメラは,60fpsでローリング・ シャッタですが,解像度は4056×3040pxでメイ ン・カメラとして使われます.

接続端子は図2のようにUSB Type のマイクロ、外部電源用となっていて、WeCu

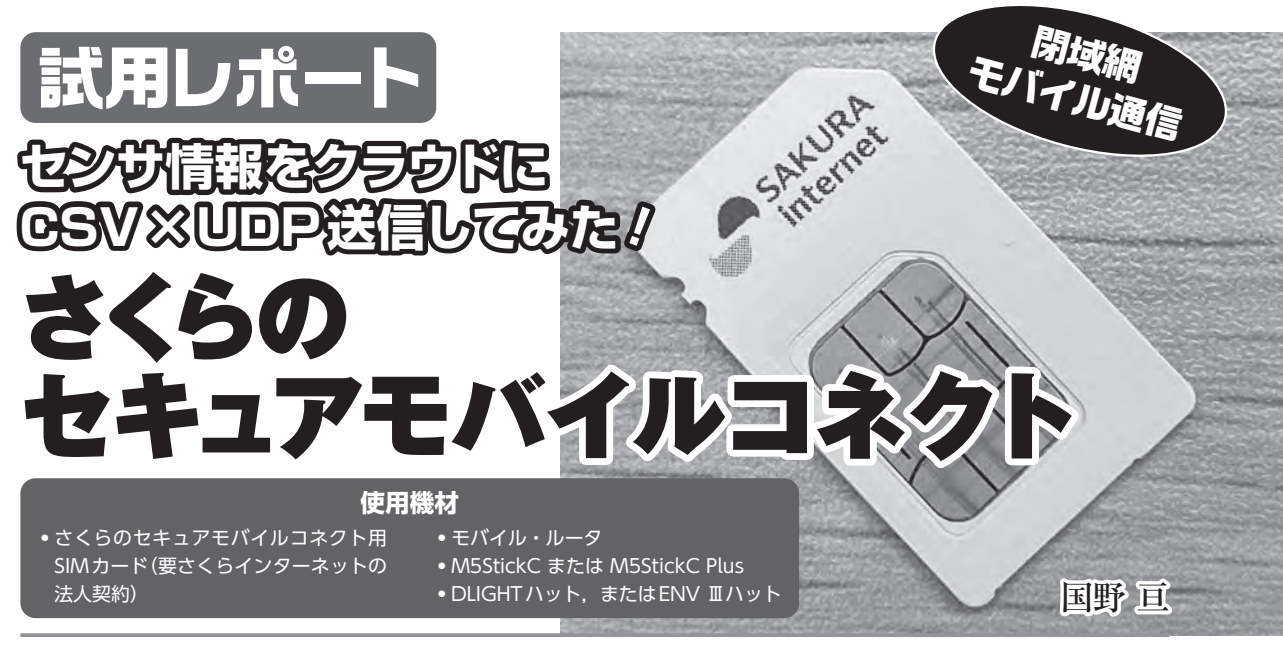

インターネットを経由しない閉域網モバイル通信が特徴のさくらのセキュアモバイルコネクト(図1)を使って、クラウド・サーバに接続してみます.

マイコンでCSV形式にしたセンサ値をクラウド・サーバにUDPで送信して、IoTシステム への応用を考えます.

# さくらのセキュア モバイルコネクトの特徴

さくらのセキュアモバイルコネクトは、モバイ ル回線をインターネット非経由でクラウド・サー バに接続する閉域網モバイル通信サービスです. IoT/M2M(データ)用のSIMカード(図1)を使って、 さくらインターネットが運営するクラウド・サー バに接続することができます.

最大の特徴は、モバイル網がまるでLANのよう な閉域ネットワークであることです.インターネ ットを経由しないので、閉域網内での認証や暗号 化を行わなくてもセキュアな通信が行えます.も ちろん、通常のデータ用SIMカードと同じように インターネット接続可能な構成にすることもでき ます.

ほかにもメリットがあり、SIM 1枚あたりの基 本利用料が月額13円と低価格な点,ソフトバンク, KDDI, DoCoMoの3キャリアに対応している点, 通信速度制限がない点など, IoT機器に適したモ バイル通信サービスになっています.システム全 体のサービス総額(月額)は,基本利用料やデータ 通信料のほか,各種のクラウド・サービス利用料 が必要なので,はじめに試算しておくと良いでし ょう.

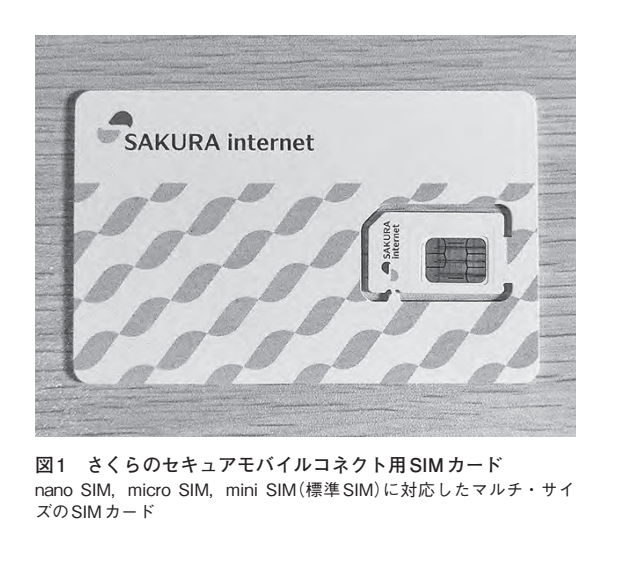

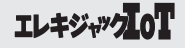

## サービス総額(月額)の試算

さくらのセキュアモバイルコネクトをさくらイ ンターネットのクラウド・サーバに接続するのに 必要なサービスの総額(月額)を試算してみます.

はじめに、データ通信料(ソフトバンク利用の 場合6円/MB)です。UDPでセンサ値(40バイト以 内)を30秒ごとに送信すると、1カ月当たり約 87,660パケットとなり、約11.2MB、67円に相当し ます(課金は1MB単位、1パケット128バイトで換 算).また、ソフトバンク網を利用する場合は 500MB(月額3,000円相当)までのデータ通信料が後 述のモバイル・ゲートウェイの利用料に含まれて いるので、SIMカード40枚くらいまでであれば、 データ通信料は不要でしょう.

閉域網をさくらのクラウド・サーバに接続する には、図2の(a)モバイル・ゲートウェイの利用料 (月額4,400円)と、(b)スイッチの利用料(月額 2,200円)が必要です.また、(c)クラウド・サーバ の利用料(月額2,585円~)も必要です.さくらの VPSなどにも接続できますが、ブリッジ利用料(月 額2,750円)が別途必要なので、事情がない限りク ラウド・サーバを使ったほうが良いでしょう.

クラウド・サーバの利用料は,東京よりも石狩 データ・センタのほうが安価です.しかも,北海 道の冷涼な気候を活用した省エネ化や,地震など のリスクが比較的低いといった特徴もあります.

以上より,最小のサービス総額は月額9,198円で, SIMカード40枚で使うのであれば,月額9,705円,

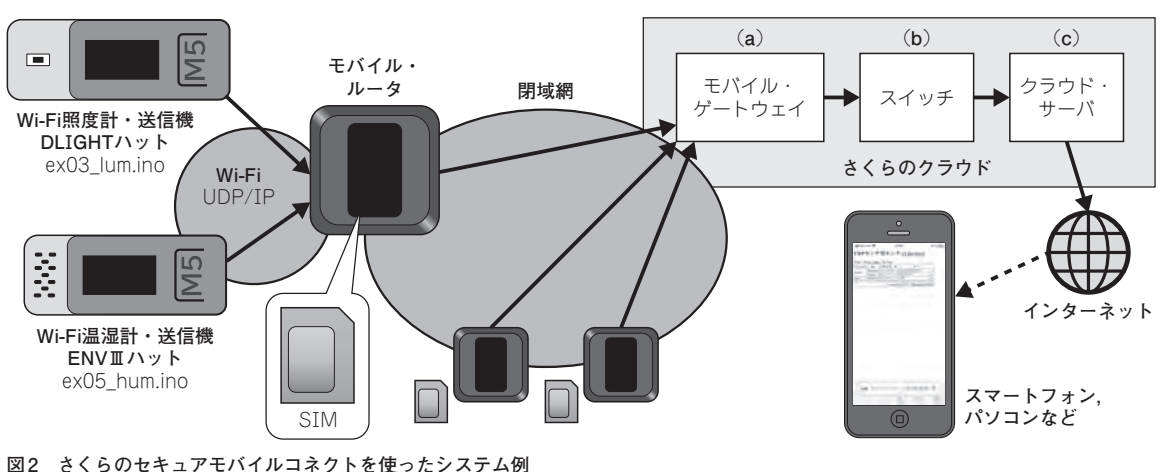

M5StickCが送信するセンサ値データを閉域網でクラウドに送信する

| 表1 | 30秒間隔でUDP送信するシステムのサービス総額(月額)の試算例(初期費用 | ・ハードウェ | アを除く) |
|----|---------------------------------------|--------|-------|
|----|---------------------------------------|--------|-------|

| 項目             | SIM 1枚         | SIM 40枚      | SIM 100枚      | システム条件、試算条件など                                                                             |  |
|----------------|----------------|--------------|---------------|-------------------------------------------------------------------------------------------|--|
| 基本利用料          | 13円            | 520円         | 1,300円        | SIM 1枚あたり13円 最大10,000枚                                                                    |  |
| データ通信料         | 0円 0円 3,732    |              | 3,732円        | SIM 1枚当たり11.2MB, ソフトバンク利用時                                                                |  |
| モバイル・ゲートウェイ利用料 | 4,400円         |              |               | 500MBまでの無料データ通信料を含む                                                                       |  |
| スイッチ利用料        | 2,200 円        |              |               | クラウド・サーバとの接続用                                                                             |  |
| クラウド・サーバ利用料    | 2,585 円        |              |               | コア1, RAM 2G, SSD 20GB, 石狩                                                                 |  |
| 合計(カッコ内は1枚当たり) | 9,198円(9,198円) | 9,705円(243円) | 14,217円(142円) | SIM 枚数が少ないと、クラウ <mark>ー・サービス利</mark><br>用料の合計9,185円の負担割合; <mark>* <del>大さ</del>、なる</mark> |  |
|                |                |              |               |                                                                                           |  |

価格は執筆時点(参考文献:https://iot.sab.ara.dib/sim/